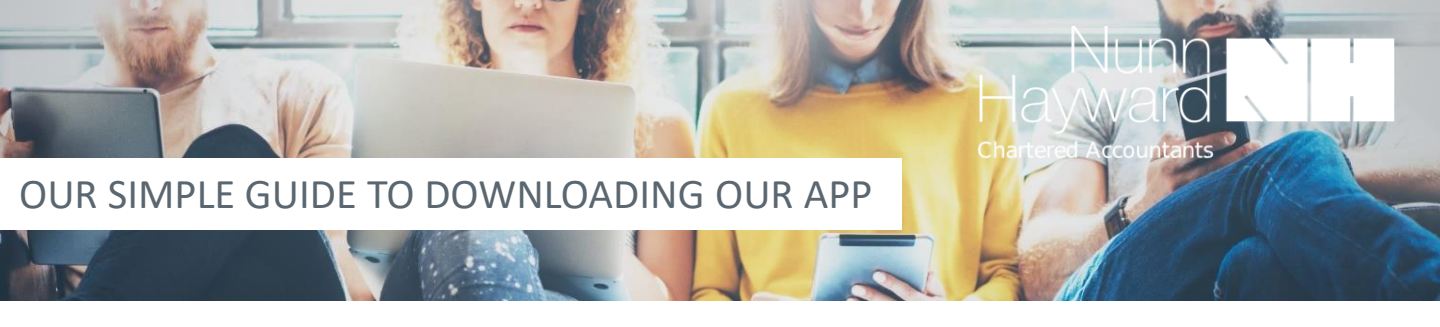

#### Step 1

Go to the app store relevant to your devise type (android/apple)

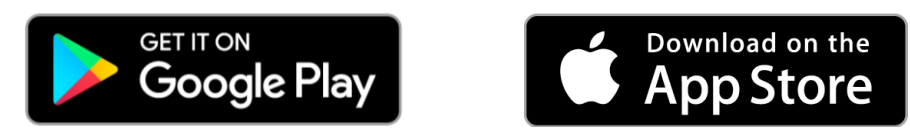

#### Step 2

Search for the app using the app name 'MyAccountants' and press 'GET'

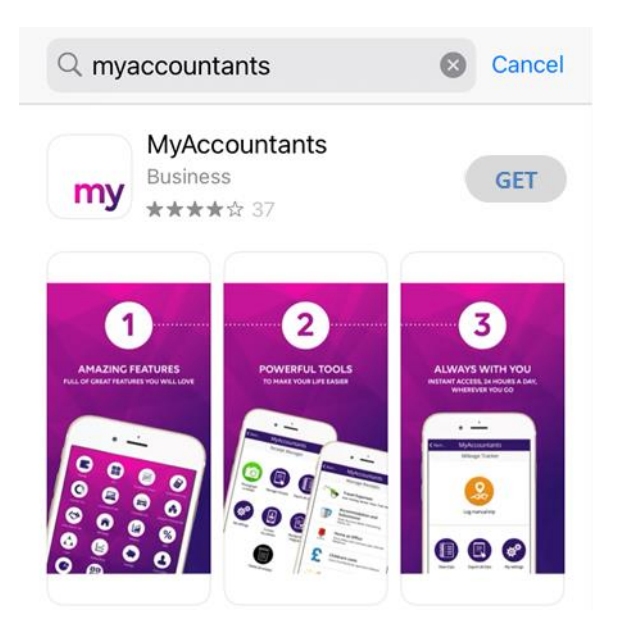

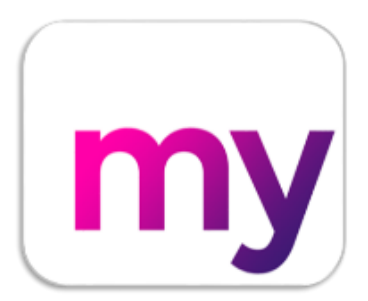

## Step 3

You will receive a welcome screen when you log onto the app for the first time. Enter your email address and then it will ask for your access code. Your access code is: **'NHLLP**'

## Step 4

Enter your name and create a password

# Step 5

Complete the simple settings and your app is ready to use. **REMEMBER** to activate the 'Push Notifications' to ensure you receive all the latest financial news and updates...away you go

We hope you enjoy using your new app with all the benefits that come with it